## 公益財団法人 日本卓球協会 会員管理システム エクセルでのマクロ有効化パソコン設定ガイド(2014年3月19日版)

## ■概要

≧ 閒<

情報

ファイル

印刷

ヘルプ

申請書エクセルファイルは、必須項目(\*で示された項目)に入力がないと、本会システムへの登録 が行なわれません。そのため、エクセルファイルに「VBAマクロ」(以下「マクロ」とします)と呼 ばれるチェック機能を付けています。

「マクロ」はエクセルに便利な機能を付加しますが、コンピューターウィルスの付け入る隙にもなる ため、ほとんどの場合、標準状態では無効にしてあります。ここでは、申請書エクセルファイルの編 集時のみ「マクロ」を有効にする設定をご案内します。

なお、編集作業を完了されましたら、マクロの無効化をお勧めします。

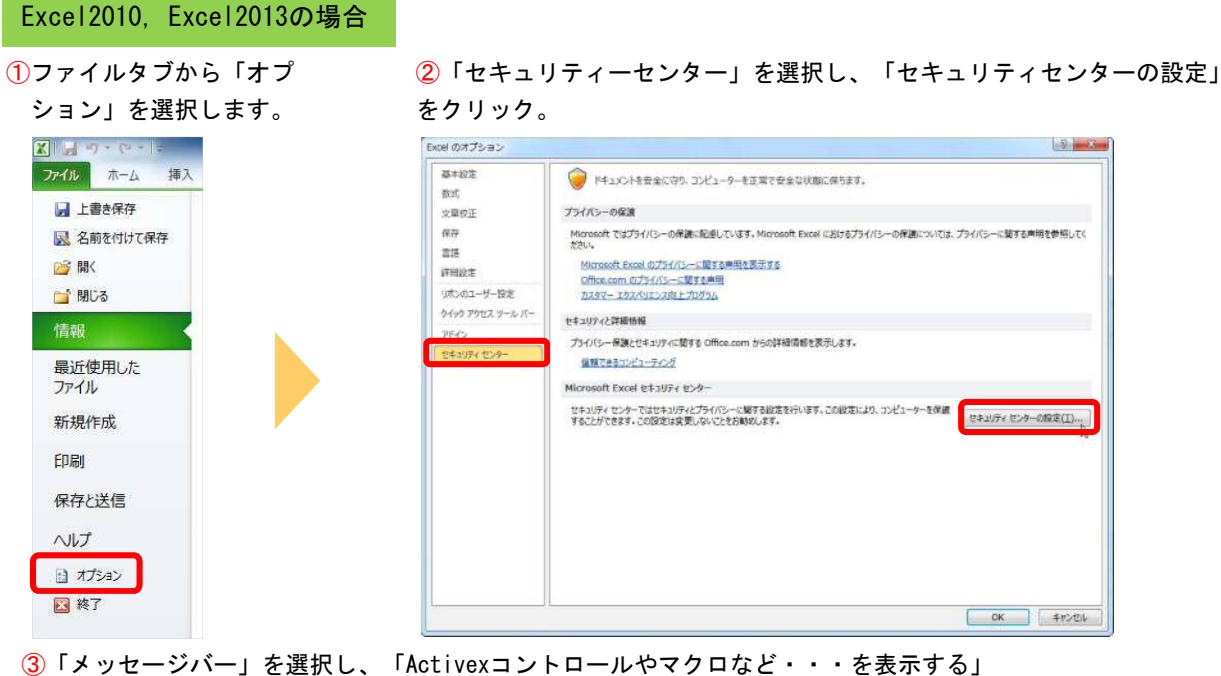

を選択状態にします。

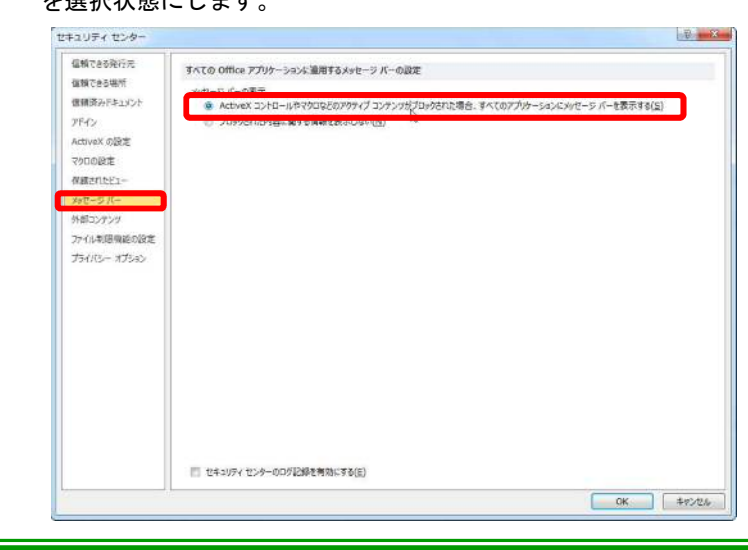

2 ×

④「マクロの設定」を選択し、「警告を表示してすべてのマクロを無効にする」を選択状態にします。 その後「OK」をクリックしてください。

| 宮頼できる発行光<br>RAKできる現行光                                       | ৎগ্রদায়িক                           |  |
|-------------------------------------------------------------|--------------------------------------|--|
| 目標でのPlans<br>目標語みドキュバント                                     | の 整点を表示けずにすべての2000を至35cする(1)         |  |
| 7Fイン<br>ActiveX の設定                                         | <ul> <li>         ・</li></ul>        |  |
| 7000没意                                                      | 開発者向けのマクロ設定                          |  |
| 見嫌されたビュー<br>らセージ パー<br>中却コンタング<br>カイル制限機能の設定<br>ガイパシー オプション | UBA JUS191 RJS191 EFIL-OJ9UXERNIG(Y) |  |
|                                                             |                                      |  |

以上の設定を行ない、一旦エクセルファイルを閉じて、再度開くと、下図のようなメッセージバーが表示されま す。「コンテンツの有効化」をクリックすることにより、マクロを有効にした状態で、申請書エクセルファイル の編集ができます。

1 セキュリティの警告 マクロが無効にされました。 コンテンツの有効化

## Excel2007の場合

①Officeボタンをクリックして「Excelのオプション」 を選択します。

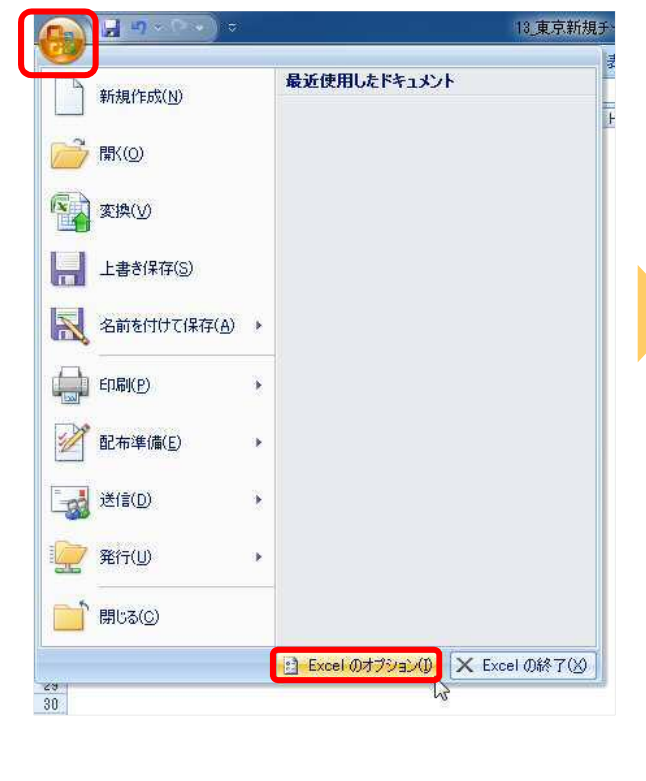

## ②「セキュリティセンター」を選択し、「セキュリ ティーセンターの設定」をクリックします。

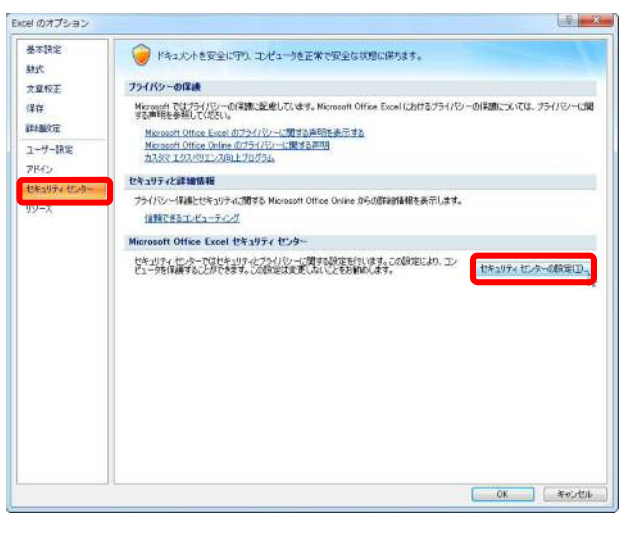

×

| <mark>③「メッ−</mark><br>・・・・・メッー<br>択状態に「                                                                                     | セージ バー」を選択し、下図の「すべての<br>セージ バーを表示する」をクリックして選<br>してください。                                                 |    | ④「マク<br>てのマク<br>し、「OK                                                                                                    | ロの設定」を選択し、「警告を表示してす~<br>ロを無効にする」をクリックして選択状態に<br>」をクリックして、設定を反映させます。 |
|----------------------------------------------------------------------------------------------------|----------------------------------------------------------------------------------------------------|----|----------------------------------------------------------------------------------------------------|---------------------------------------------------------------------|
| は年コリティ センター<br>「漆粉で858月17元<br>「漆粉で858月17元<br>「漆粉で858月17元<br>「漆粉で858月17元<br>「水粉で9月15」<br>メットマク月15<br>メットマク月15<br>オライパロー オウシン | またののがかったとは適用するようセーラ パーの設定<br>またののがかったとなった。コックンが7つのただれたときにくったったい。それですなの<br>・ クリンクトロントレールサントが考えるのになったが、 そ |    | ビャニリアイ ビンター<br>「酸化を及れた<br>油酸できる現代<br>アドイン<br>Activeとの設定<br>マシログドン<br>クタセージドー<br>クタセージドー<br>クタセージドー<br>クタセージドー<br>クタセージドー |                                                                     |
|                                                                                                    | <ul> <li>         (1) シャーのの32勝を地域にする([)          ON</li></ul>                                           | 34 |                                                                                                    | ОК. ( <i>4</i> е)                                                   |

⑤一旦エクセルファイルを閉じて、再度開くと、下図のようなメッセージバーが表示されます。「オプション」を クリックしてください。

マクロが無効にされました。オプション…

⑥「このコンテンツを有効にする」をクリックして選択状態にし、「OK」をクリックすると、マクロが有効になります。

| マクロ<br>マク<br>上の<br>ンテ | ロが無効にされ<br>)危険性がある<br>ンツを有効にし | しました。これらの<br>ら可能性がありま<br>っないでください。 | Dマクロには、ウィ<br>ます。このファイル | (ルスが含まれてい<br>の発行元が信頼   | いるか、その他せ<br>できない場合 | 2キュリテ<br>は、この: |
|-----------------------|-------------------------------|------------------------------------|------------------------|------------------------|--------------------|----------------|
| 警告 ジンま                | いたのコンテン<br>が重要な機能<br>にしてください。 | ツの発行元が信<br>を備えており、多                | 言頼できるかどう<br>発行元が信頼て    | かを確認すること(<br>"きる場合を除き、 | まできません。<br>このコンテンツ | このコンラ<br>は無効(  |
| =±1<br>77*            | <u>■1日王</u> 昭<br>イルのパス: C     | )¥Users¥mizoi                      | guchi¥Desktop          | ¥13_東京新規升              | ーム用×ls             |                |
| 0                     | イ明なコンテ<br>このコンテンジ             | シッから保護す<br>ツを有効にする(                | る(推奨)(P)<br>E)]        |                        |                    |                |
|                       |                               |                                    |                        |                        |                    |                |
|                       |                               |                                    |                        |                        |                    |                |

3

х

| Excel2003の場合                                                                                                    |                                                                                                    |
|----------------------------------------------------------------------------------------------------|----------------------------------------------------------------------------------------------------|
| <ol> <li>「ツール」メニューから「オプ</li> </ol>                                                                                                    |                                                                                                    |
| ション」を選択します。                                                                                                    | ②「セキュリティ」タブの「マクロ セキュリティ」をクリックします。                                                                                                    |
| ま ば (2) マールビ ) 「タ(2) ウインドウ(2) へルブ(1) マ スペレチェック(5) F7  2) ソリーチ(5) Alt+クリック  1 日本(1)  ま 市) ・ オークリック (2) ・ オークリック (2) ・ オーク (2) ・ オーク (2) ・ ・ ・ ・ ・ ・ ・ ・ ・ ・ ・ ・ ・ ・ ・ ・ ・ ・ ・ | オブション     ②     ※       表示     計算方法     編集     全般     移行     ユーザー設定リスト     グラフ     色       インターナショナル     自動保存     エラーチェック     スペル チェック     セキュリティ       このブックのファイル増号化の設定     読み取りパスワード(の):     詳細(台)       このブックのファイル共有の設定     書を込みパスワード(M): |
| ゴールシーク(G)…<br>シナリオ(G)…<br>ワークシート分射(U)<br>マカロ(M)<br>アドイン(I)…<br>ユーザー沿き(C)…<br>オプション(A)…<br>大プジョン(A)…<br>対射ツール(Q)…                                                                                                    | プライバシーに関するオプション<br>保存時にファイルのプロパティから個人情報を削除する(E)<br>マクロウィルスを含む可能性のあるファイルのセキュリティレベルを修正し、信頼のおける<br>マクロウィルスを含む可能性のあるファイルのセキュリティレベルを修正し、信頼のおける<br>レズ                                                                                              |

③「セキュリティ レベル」で「中」をクリックし、選択状態にします。
 その後「OK」をクリックして設定を反映させます。

| セキュリティ                                                                                       | 8 ×                                                   |
|----------------------------------------------------------------------------------------------|-------------------------------------------------------|
| セキュリティ レベル 信頼できる発行元                                                                          |                                                       |
| ● 最高(V) 信頼できる場所にインストールざ<br>ます。その他のマクロ(す) 案名の有無にかか                                            | れたマクロだけを実行することができ<br>わらず実行不可になれます。                    |
| <ul> <li>高(H) 信頼できる作成元からの署名付き</li> <li>す。署名のないマクロは自動的に実行不同</li> </ul>                        | のマクロだけを実行することができま<br>TICなります。                         |
| ◎ 中(M) コンピュータに損害を与える可能性ます。                                                                   | があるマクロを実行する前に警告し                                      |
| <ul> <li>低(L)(推奨しません)コンピュータに損害を<br/>前に警告しません。ウイルス検索ブログラム<br/>のドキュメントが安全であると確認した場合</li> </ul> | き与える場合があるマクロを実行する<br>がインストールされているか、すべて<br>のみ設定してください。 |
|                                                                                              |                                                       |
|                                                                                              |                                                       |
|                                                                                              |                                                       |
|                                                                                              | OK キャンセル                                              |

④一旦エクセルファイルを閉じて、再度開くと、下図のような警告ダイアログが表示されます。 「マクロを有効にする」をクリックすると、マクロが有効化されます。

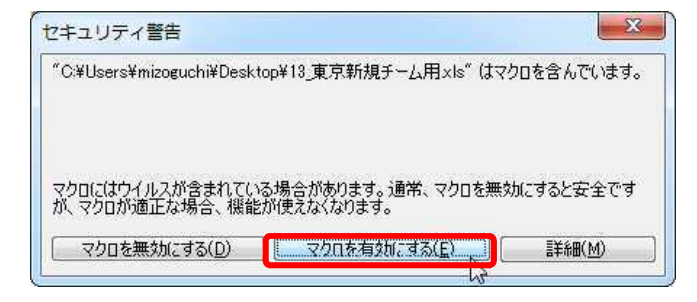